## Texas Reclassification: Rostering via Data Files

## Overview

- Location File
- Staff File
- Student File
- sFTP server

Get Help with Rostering by visiting <u>https://www.riversideinsights.com/solutions/data-manager?tab=2</u> and clicking on the Creating and Submitting Data File Guide or accessing the Data File templates.

| Creating and Submitting Data Files                                        |                |            |  |
|---------------------------------------------------------------------------|----------------|------------|--|
| Creating and Entropy Data Here User's Guide                               | Houterine PAGe | Marin Hada |  |
| DM Vehicuter face<br>A least to the foor is available within tWe abcument | -              |            |  |
|                                                                           |                |            |  |

- 1. The first file to be created is the "Location" file which includes the list of campuses and classes in your district. Please complete the following columns:
  - District / Area, list your district name in this column
  - School / Building, identify each campus that is testing for reclassification
  - Class will be EITHER Grade 1, Grade 2, Grade 11, or Grade 12
  - Grade will be the numeric grade value

All other fields can be left blank. These steps should be repeated for each Campus/Class/Grade to be tested. Remember to include the header record in your Location file.

|   | Α                             | В                            | С                    | D        | E     | F    | G       | н    | 1     | J        |
|---|-------------------------------|------------------------------|----------------------|----------|-------|------|---------|------|-------|----------|
| 1 | District/Area *               | School/Building              | School/Building Code | Class    | Grade | Code | Address | City | State | Zip Code |
| 2 | <b>Riverside City Schools</b> | <b>Riverside Elementary</b>  |                      | Grade 1  | 1     |      |         |      |       |          |
| 3 | <b>Riverside City Schools</b> | <b>Riverside Elementary</b>  |                      | Grade 2  | 2     |      |         |      |       |          |
| 4 | <b>Riverside City Schools</b> | <b>Riverside High School</b> |                      | Grade 11 | 11    |      |         |      |       |          |
| 5 | <b>Riverside City Schools</b> | <b>Riverside High School</b> |                      | Grade 12 | 12    |      |         |      |       |          |
|   |                               |                              |                      |          |       |      |         |      |       |          |

2. Before adding Staff users, please review the list of roles and the permissions granted to the various user types.

Account Holder: The Account Holder is the primary contact and has the ability to perform all *DataManager* tasks. The account holder is already in the DataManager system and does not need to be added to the staff file. *1 per district, already in the system* 

Administrator (A): The Administrator has the ability to perform most *DataManager* tasks for his/her location level and below; however, Administrators cannot manage account notifications or licenses or export testing activity details. *This person could manually add-in students after the roster file is loaded* 

Teacher (T): The role of Teacher has the ability to create test session, administer online tests, and view reports

**Proctor (P):**The Proctor has the ability to administer online tests. *The proctor is very similar to the Teacher (T) role but they cannot see student test results* 

**Digital Resource & Reporting Access (R):** This role has the ability to access the Digital Resources page and the Reporting application. *This role can only view student test results.* 

## Link: Understanding Roles and Permissions

- 3. This is an example of a Staff file. Staff are linked to a Campus and Class.
  - *Fields* indicated with an asterisk are required. A district **Email Address** is required so the system can send each user a link to setup their own Password, so leave the Password field blank.
  - Each "user" must also be assigned a specific Role in DataManager, such as an (A) Administrator, (T) Teacher or (P) Proctor. All users accessing the system should be made an Active User with a "Y".
  - If a staff member needs to view reporting for different students in different grade levels and/or classes, they must be listed multiple times in the Staff File.
  - To give a user school level access, leave the class field blank (example: Michael Horton and Lindsey Barton). In other words, they can see all of the classes at that school.
  - To give a user district level access, leave the school field blank (example: Amy Matthews and Susan Miller). They can see all of the schools and students.

| 14 | A                             |                              | 0 K                  | 0        | E F        | 9           | H           |             | 1      | K.                 | - L        | M            | 14           |
|----|-------------------------------|------------------------------|----------------------|----------|------------|-------------|-------------|-------------|--------|--------------------|------------|--------------|--------------|
| 1  | District/Area                 | School/Building              | School/Building Code | Class    | Grade Code | First Name* | Last Name * | Middle Name | Gender | E-Mail Address *   | Password I | Roles *(A=Ad | Active User* |
| 2  | <b>Riverside City Schools</b> | <b>Riverside Elementary</b>  |                      | Grade 1  |            | John        | Anderson    |             |        | janderson Brcs.org |            | r            |              |
| 3  | Riverside City Schools        | <b>Riverside Elementary</b>  |                      | Grade 2  |            | Elena       | Garcia      |             |        | egarcia@rcs.org    |            | r.           |              |
| 4  | Riverside City Schools        | <b>Riverside Elementary</b>  |                      |          |            | Lindsey     | Barton      |             |        | Ibarton Brcs.org   |            | r            |              |
| 5  | Riverside City Schools        | <b>Riverside Elementary</b>  |                      |          |            | Helen       | Davis       |             |        | hdavis@rcs.org     |            | r            |              |
| 5  | Riverside City Schools        | <b>Riverside High School</b> |                      | Grade 11 | 1          | Kathryn     | Garrett     |             |        | kgarrett@rcs.org   |            | r.           |              |
| ť  | Riverside City Schools        | Riverside High School        |                      | Grade 11 | 2          | David       | Henderson   |             |        | chenderson@rcs.or  | R .        | t.           |              |
| È  | <b>Riverside City Schools</b> | <b>Riverside High School</b> |                      |          |            | Michael     | Horton      |             |        | mhorton@vcs.org    |            | r:           |              |
| þ. | <b>Riverside City Schools</b> |                              |                      |          |            | Susan       | Miller      |             |        | smiller@rcs.org    |            | R:           |              |
| Q  | Riverside City Schools        |                              |                      |          |            | Army        | Matthews    |             |        | amatthewis@rcs.org |            | A            |              |

4. This is an example of the Student file. Please note that the naming convention for District/Area, School Building and Class should match the previous files, so duplicates aren't created. Fill in all required fields, indicated by an asterisk. The Student First, Last and Middle Name fields only allow alpha characters, so remember to convert things like hyphens and apostrophes to a blank or space. The Student ID field allows up to 10 characters and should be unique. Students must only have one record in the file.

Remember to use the data templates as a guide for completing your roster data. Hover your mouse over each header name to see further details about the field requirements.

|                                                             |                     |                 |             |             |                     |                |               | 1             |                    |            |
|-------------------------------------------------------------|---------------------|-----------------|-------------|-------------|---------------------|----------------|---------------|---------------|--------------------|------------|
| Dentes/Area * School/Building * School/Build                | mg Code Class * Cod | in First Name ' | Last Name * | Middle Name | Unique Student (D * | Date of Beth * | Xender * Died | + Active live | Altoniai ID Number | Dimitty-Hu |
| Riverside City 5 Riverside Elementary                       | Grade 1             | Ahmad           | Al-Kahlout  |             | 104452              | 02/03/2013     | VI 1.         |               |                    | 1.00       |
| Riverside City S Riverside Elementary                       | Grade 1             | Allison         | Carter      |             | 105632              | 05/08/2018     | 1             |               |                    |            |
| Riverside City S Riverside Elementary                       | Grade I             | Carlesi         | Wernandez   |             | 108785              | 32/03/2818     | 1 N           |               |                    |            |
| Riverside City SRiverside Elementary                        | Grade 1             | Kim             | Yuan        |             | 104564              | 06/03/2013     | 1             |               |                    |            |
| Riverside City ERiverside Elementary                        | Grade 1             | Javon.          | Miller      |             | 107879              | 04/23/2013 1   | 1 N           |               |                    |            |
| Riverside City SRiverside Elementary                        | Grade 1             | Mattus          | Washington  |             | 108542              | 05/22/2013     | 4 I           |               |                    |            |
| Riverside City S Riverside Elementary                       | Grede 1             | Ava             | mankter     |             | 109600              | 05/03/2013     | 1             |               |                    |            |
| Riverside City S Riverside Elementary                       | Grade 1             | Lila            | Thomas      |             | 105222              | 01/01/2013     | e 1           |               |                    |            |
| Riverside City S Riverside Elementary                       | Grade 3             | Matthew         | Wyatt       |             | 103242              | 02/03/2012     | 4 (2)         |               |                    |            |
| Riverside City Stoverside Elementary                        | Grade 2             | Carrieri        | Ahranez     |             | 105636              | 05/03/2012     |               |               |                    |            |
| Riverside City S Riverside Elementary                       | Grade 2             | Kelley          | McMillian   |             | 103282              | 12/03/2012     | 1. 2          |               |                    |            |
| Riverside City SRiverside Elementary                        | Grade 2             | isabella        | Martinez    |             | 107836              | 08/08/2012     | 2             |               |                    |            |
| Riverside City S Riverside Elementary                       | Grade J             | Sophts          | Turrier     |             | 108457              | 04/23/2012     | 2             |               |                    |            |
| Riverside City S Riverside Elementary                       | Grade 2             | Talia           | Berry       |             | 104450              | 05/22/2012     | 2             |               |                    |            |
| Riverside City SRiverside Elementary                        | Grade 2             | Dartiel         | Xer         |             | 105630              | 05/03/3012     | 1 N           |               |                    |            |
| Riverside City S Riverside High School                      | Grade 11            | Mohamed         | Ai Kaabi    |             | 109760              | 04/07/2003     | 11 N          |               |                    |            |
| Reverside City Silverside High School                       | Grade 11            | Sarah           | Devis       |             | 104563              | 06/16/2004     | 11            |               |                    |            |
| Riverside City S Riverside High School                      | Grade 11            | Taquah          | Mitchell    |             | 107872              | 07/09/2003     | 11 N          |               |                    |            |
| Riverside City S Riverside High School                      | Grade 11            | Raheem          | Teylor      |             | 105549              | 05/22/2008 1   | 11 10         |               |                    |            |
| Riverside City S Riverside High School                      | Grade 11            | Tyrone          | Jones       |             | 109603              | 08/03/3003 1   | II N          |               |                    |            |
| the property data is the second second second second second | distant an          | al. Acres       | the state   |             | dost and            | A & DOT DOWNED |               |               |                    | _          |

- 5. The Student file has optional Supplemental Codes which track **Ethnicity, Race** and Educational **Program Codes** for Students. Use these designations if your Reports require this disaggregation. More information can be found on Supplemental coding in the Resources section on the right menu of DataManager.
  - Disaggregate Student Data
    - ethnicity / race
    - program participation (e.g. Title I, Gifted)
  - Obtain special score reports
    - create list reports by class section
    - Document aspects of the test
    - accommodations / modifications used during test

## Supplemental Coding Guide.pdf

Explains how to plan and implement the manual coding of *lowa Assessments* Form E and Form F, *Cognitive Abilities Test (CogAT)* Form 7, and *Logramos* Third Edition answer documents to collect information needed for data analysis or reporting purposes; also applies to schools that use plain-paper answer documents printed from *DataManager* to determine what coding should be included in the student data file that is imported into *DataManager*. 6. Data Rostering Best Practices

The data templates and user guide for rostering are located at the DataManager Tech Page

- Use the data templates to create your files and remember to keep the header record
- Submit data files in .csv format (comma separated files)
- Student IDs must be unique and consistent across multiple years of data
- Fields shared across the Location, Staff/User and Student file need to match exactly
- The Account Holder does not need to be listed in the User/Staff file, as they have an account already
- If someone is added as the Digital Resource role, they can only be changed to a different role manually
- Do not use 'null' and asterisks in the place of blanks on the files
- There is no need for a system dump of information (e.g. PE or Band classes)
- Be mindful of the max character length and invalid characters within each column
- Daily rosters are not supported; we recommend submitting a roster update 7 days prior to your test window and then following testing

Check your files prior to submitting them for processing. Errors can cause a delay in the upload timeline.

7. This is the sFTP website for transmitting your data <u>rpcftp.rpclearning.com</u>. You will receive information to access your sFTP site via email.

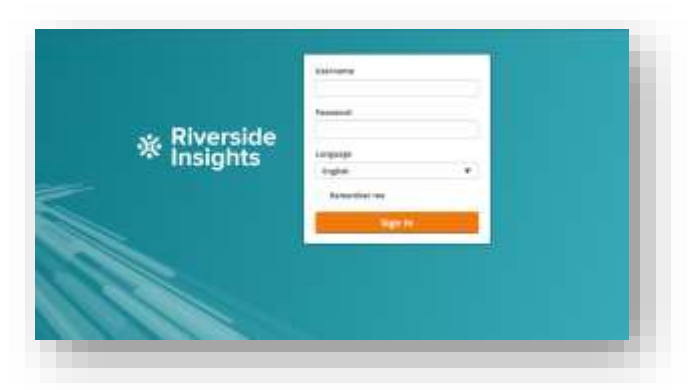

8. When submitting roster file(s), click on the datamanager folder name. Once you are in the folder, browse to the files you want to transmit and then hit Upload. Once you see the files in the folder your upload was successful. Riverside receives a notification when new file(s) are posted to these folders. We will retrieve your file(s) and notify you of receipt via email and email you again when processing is complete.

|      |                    | 4 4 <b>4</b> T C                          |        |                     |
|------|--------------------|-------------------------------------------|--------|---------------------|
|      |                    | Upload Charling Add folder Charle Refresh | i      |                     |
| Name |                    |                                           | Size   | Modified Date       |
| >    | 10                 | barcode                                   |        |                     |
| >    |                    | datamanager                               |        |                     |
|      | Et                 | ticketed                                  |        |                     |
|      | $\hat{\mathbf{f}}$ | IClick on Folder Name-NOT checkbox        | 0.00 B | 2019-04-08 10:29:01 |